## 「コレスポンデンス分析をJで作成する」に挑戦

## I.まず PC 版を復刻する

JAPLA 研究会

鳥邊錬太郎 2016/05/21

コレスポンデンス分析の PC 版は 1998 年ごろに、鈴木義一郎先生の指導 で作成した統計解析パッケージに収録した手法の一つです

現在も使用して頂いている本ソフトが、特殊な操作を施さない限り

Windows7 にはインストールが出来なくなった。Windows8 以降は、その特殊な操作も効かなくなりやむなく、Windows10 のもとに、作り変えることとしました。

そこで、一番需要のある「コレスポンデンス分析」を最初に作成すること にしました。本統計解析ソフトには幾つかの手法がパッケージされています が、それらをコントロールする部分をまず作成した。そして、この新しいバ ージョンには初めて、J 言語の DLL をドッキング出来るように設計しました。 これは、J 言語を如何に馴染みのないユーザに浸透させるかが、私の思いで す。

とは言っても、J は米国 jsoftware 社の製品ですから、J の部分のビルトインはユーザの意思においてすることになります。この件は、状況により未定です。

開発は、残り少ない時間しか持ち合わせてませんので、最後まで行き着く かが問題です。したがって、ソフトは統計手法の一つが完成したら、その都 度リリースしたいと思っています。 1. 統計解析パッケージの外観

本パッケージは、誰でも、何時でも、何処でもが簡単に使用できること を目標に作成されます。したがって、分厚いマニュアルを駆使しても使いき れないものでは、その目的に反します。

ここでは、コレスポンデンス分析を例に、見てみましょう。

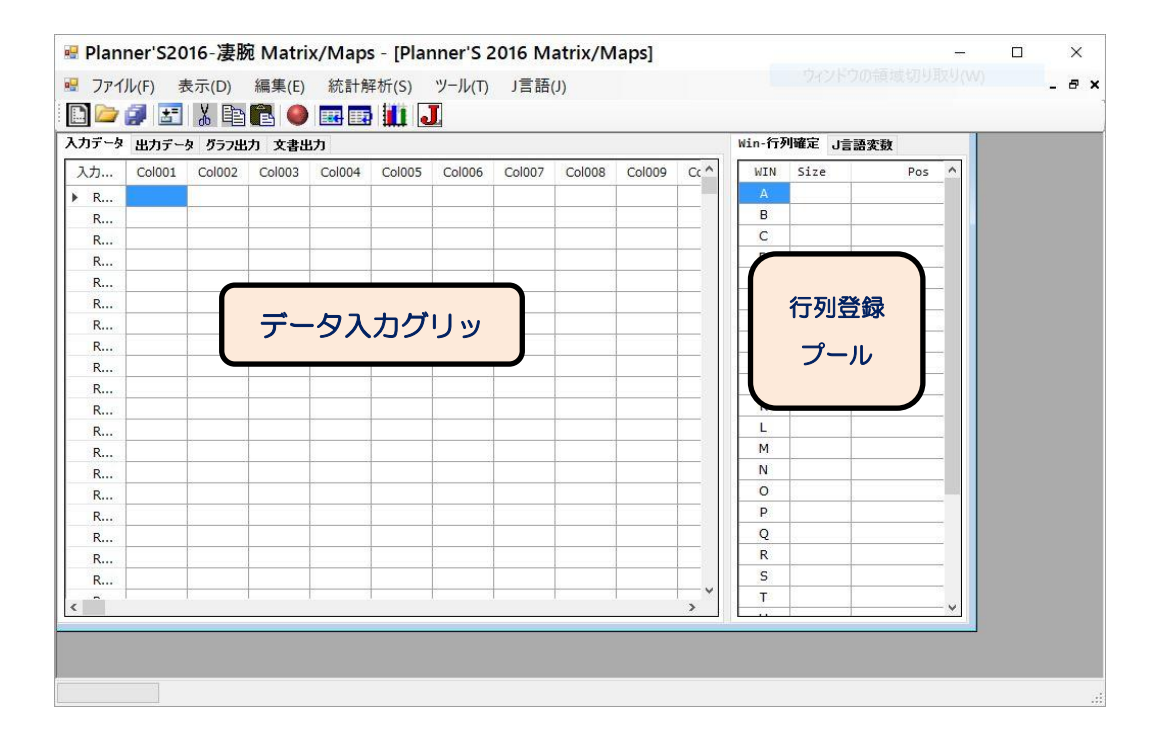

統計解析ソフト・PLanner'Sの開始画面

ほとんどの統計解析問題の分析するデータは、行と列から出来ているので、 このグリッドにデータを入力して計算します。もちろん、Excelからデータ 部分をコピーして貼り付けると便利です。

画面の右側には、データを行列の形式で登録できます。本ソフトの統計計 算はすべて、この「行列登録プール」に名前を付けて登録したものから計算 します。また、将来J言語のJ. DLL(Dynamic Link Library)を本ソフトに リンクすれば、ここで登録した行列をJプラットフォームの変数に自動変換 してJ. DLL で計算後、本画面の2番目のタブ(後述)にある出力データ画面右 側の「出力行列プール」にJからの出力変数の結果が表示されます。もちろ んJからの変数はそのまま、本ソフトで使うことはもとより、Excel等に貼 り付けて自由に使えます。じつは、この方式は、昔 JAPLA の研究会で実験 報告した経緯があります。

この記事は、いま、JAPLA で検索したところありました。御用とお急ぎ でない方は、ぜひご覧ください。

(<u>http://homepage3.nifty.com/asagaya\_avenue/apl/association/toribe\_aug</u> 2007.pdf)

2. 統計解析計算(コレスポンデンス分析を例に)

まず、コレスポンデンス分析の例題の行列を Excel に作成します。もちろん、Excel をご利用でない方は、直接入力データグリッドに入力して下さい。

|      | <b>1</b> 17 - C                          | 1 +   <del>-</del> | . (                                            | Correpor             | n.xlsx - | Microsof | t E   |
|------|------------------------------------------|--------------------|------------------------------------------------|----------------------|----------|----------|-------|
| זכ   | アイル ホー                                   | 山挿                 | 入 ページ                                          | レイアウト                | 数式 デー    | 夕 校閲 表   | 5     |
| 「貼り」 | ●●●●●●●●<br>●●●●●●●●●●●●●●●●●●●●●●●●●●●● | MS<br>B            | Pゴシック<br><i>I <u>U</u> ~<br/>マーシー<br/>フォント</i> | - 11 -<br>A` A`<br>- |          |          | -<br> |
|      | A2                                       |                    | • (e)                                          | <i>≸</i> ≰ コレス       | ポンデンス    | -        | _     |
| 1    | A                                        |                    | В                                              | С                    | D        | E        |       |
| 1    | Planner'S                                |                    |                                                |                      |          |          |       |
| 2    | コレスポンテ                                   | シス                 | 美人1                                            | 美人2                  | 美人3      | 美人4      |       |
| 3    | 可愛い                                      |                    | 35                                             | 51                   | 26       | 20       |       |
| 4    | 綺麗な                                      |                    | 47                                             | 41                   | 34       | 29       |       |
| 5    | 美人だ                                      |                    | 31                                             | 29                   | 38       | 17       |       |
| 6    | 色気がある                                    |                    | 54                                             | 23                   | 13       | 4        |       |
| 7    | 肉感的だ                                     |                    | 98                                             | 40                   | 62       | 17       |       |
| 8    | 清楚な感じ                                    |                    | 3                                              | 28                   | 9        | 27       |       |
| 9    | 大人の感じ                                    |                    | 99                                             | 37                   | 30       | 8        |       |
| 10   |                                          |                    |                                                |                      |          |          |       |
| 11   |                                          |                    |                                                |                      |          |          |       |
| 10   |                                          |                    |                                                |                      |          |          |       |

Excel 上の計算データ行列

データの貼り付けは、図のごとく表頭である横の変数名、および表側であ る縦変数の変数名を含めて選択&コピーします。

これを、以下のようにデータ入力画面に貼り付けます。

| 🛛 Plann | ner'S20 | 16-凄肠    | d Matri    | x/Maps | - <mark>[Pl</mark> an | ner'S 2 | 2016 M | atrix | /Maps] | -      |     | ×   |
|---------|---------|----------|------------|--------|-----------------------|---------|--------|-------|--------|--------|-----|-----|
| 🛃 ファイル  | レ(F) 表  | 表(D)     | 編集(E)      | 統計解    | ¥析(S)                 | ツール(T)  | J言語(   | (J)   |        |        | -   | 8 > |
| D) 🗁 🕻  | 1       | <u>%</u> | <b>B</b> 🔵 |        | 🛄 J                   | C       |        |       |        |        |     |     |
| 入力データ   | 出力データ   | え グラフ出:  | 力 文書出      | л      |                       |         |        |       | Win-行列 | 川確定 J言 | 語変数 |     |
| 入力      | Col001  | Col002   | Col003     | Col004 | Col005                | Col006  | Col007 | ^     | WIN    | Size   | Pos | ^   |
| ▶ R     | コレスボ    | 美人1      | 美人2        | 美人3    | 美人4                   |         |        |       | А      |        |     |     |
| R       | 可愛い     | 35       | 51         | 26     | 20                    |         |        |       | В      |        |     | -   |
| R       | 綺麗な     | 47       | 41         | 34     | 29                    |         |        |       | С      |        |     |     |
| R       | 美人だ     | 31       | 29         | 38     | 17                    |         |        |       | D      |        |     |     |
| R       | 色気が…    | 54       | 23         | 13     | 4                     |         |        |       | E      |        |     |     |
| R       | 肉感的だ    | 98       | 40         | 62     | 17                    |         |        |       | F      |        |     |     |
| R       | 清楚な     | 3        | 28         | 9      | 27                    |         |        |       | G      |        |     |     |
| R       | 大人の     | 99       | 37         | 30     | 8                     |         |        |       | Н      |        |     |     |
| R       |         |          |            |        |                       |         |        | ~     | I      | []     |     |     |
| <       |         | s        |            | (      |                       |         | ,      | >     | J      |        |     | ~   |

Excel で作成したデータ

このデータから行列部分を選択して、行列を登録します。以下の画面は登録のために選択した画面です。

| 🖁 771       | ル(F) 表 | €示(D)<br>【】 ■ | 編集(E)    | 統計解                                     | 断(S)   | ツール(T)<br>] | J言語(   | J) |        |      |       | -   | 8 |
|-------------|--------|---------------|----------|-----------------------------------------|--------|-------------|--------|----|--------|------|-------|-----|---|
| し」<br>入力データ | 出力データ  | え グラフ出:       | カ<br>文書出 | <u>л</u>                                |        |             |        |    | Win-行列 | 间確定  | J言語変觀 | t   |   |
| 入力          | Col001 | Col002        | Col003   | Col004                                  | Col005 | Col006      | Col007 | ^  | WIN    | Size |       | Pos | ^ |
| R           | コレスボ   | 美人1           | 美人2      | 美人3                                     | 美人4    |             |        | -  | А      |      |       |     |   |
| R           | 可愛い    | 35            | 51       | 26                                      | 20     |             |        |    | В      |      |       |     |   |
| R           | 綺麗な    | 47            | 41       | 34                                      | 29     |             |        |    | С      | 1    |       |     |   |
| R           | 美人だ    | 31            | 29       | 38                                      | 17     |             |        | -  | D      |      |       |     |   |
| R           | 色気が…   | 54            | 23       | 13                                      | 4      |             |        |    | E      |      |       |     |   |
| R           | 肉感的だ   | 98            | 40       | 62                                      | 17     |             |        | _  | F      |      |       |     |   |
| R           | 清楚な    | 3             | 28       | 9                                       | 27     |             |        |    | G      |      |       |     |   |
| ▶ R         | 大人の    | 99            | 37       | 30                                      | 8      |             |        |    | н      |      |       |     |   |
| R           |        |               |          |                                         |        |             |        | ~  | I      |      | j.    |     |   |
| <           | A A    | s ()          |          | ( ) ( ) ( ) ( ) ( ) ( ) ( ) ( ) ( ) ( ) |        |             |        | >  | J      |      |       |     | ~ |

行列登録確定のためのデータ選択画面

計算データ行列の選択には行列数値のみを選択します。プログラムは、デ ータの表頭部分である横変数の変数名として自動識別します、同様に表側部 分である縦変数の変数名も自動取得します。変数名は計算結果の出力時に利 用されます。

行列登録確定には、上の画面の赤枠の「行列確定」ボタンを押下すると、以下の画面の如く、行列が確定されます。

| 🖳 Plar | ner'S20 | 16-凄肠  | a Matri | x/Maps | - [Plan | nner'S 2 | 2016 Ma | atrix | /Maps  | ] –   |             | ×    |
|--------|---------|--------|---------|--------|---------|----------|---------|-------|--------|-------|-------------|------|
| דר 🖥   | イル(F) 表 | 表示(D)  | 編集(E)   | 統計解    | ¥析(S)   | ツール(T)   | J言語(    | J)    |        |       | -           | 8,   |
| D) 🗀   | 1       | X 🗈    | 20      |        | 1       | L        |         |       |        |       |             |      |
| 入力デー   | タ 出力データ | タ グラフ出 | 力 文書出   | け      |         |          |         |       | Win-行列 | 间確定 J | 言語変数        |      |
| 入力     | Col001  | Col002 | Col003  | Col004 | Col005  | Col006   | Col007  | ^     | WIN    | Size  | Pos         | •    |
| R      | コレスボ    | 美人1    | 美人2     | 美人3    | 美人4     |          |         |       | А      | (7X4) | (R2,C2)-(R8 | 8, C |
| R      | 可愛い     | 35     | 51      | 26     | 20      |          |         |       | В      |       |             |      |
| R      | 綺麗な     | 47     | 41      | 34     | 29      |          |         |       | С      |       |             |      |
| R      | 美人だ     | 31     | 29      | 38     | 17      |          |         |       | D      |       |             |      |
| R      | 色気が…    | 54     | 23      | 13     | 4       |          |         |       | E      |       |             |      |
| R      | 肉感的だ    | 98     | 40      | 62     | 17      |          |         |       | F      |       |             |      |
| R      | 清楚な     | 3      | 28      | 9      | 27      |          |         |       | G      |       |             |      |
| ▶ R    | 大人の     | 99     | 37      | 30     | 8       |          |         |       | Н      |       |             |      |
| R      |         |        |         |        |         |          |         | ~     | I      |       | 1           |      |
|        |         | 4      |         | C      |         |          |         | >     | J      |       |             | ~    |

行列が確定され、登録された画面

行列確定されると、右側の行列登録プールに登録されます。これで、コレ スポンデンス分析計算の準備が出来ました。

| דער 🖥 | <i>い</i> (F) 表 | 表(D)    | 編集(E)  | 統計解 | 析(S) ツール( | T) J言語( | J)  |       |         | - 6          | 5 3 |
|-------|----------------|---------|--------|-----|-----------|---------|-----|-------|---------|--------------|-----|
|       | <b>3</b>       | ¥ 🖻     |        | 要因  | 因分析(F) 🕨  | גענ     | ポンテ | ンス分析  | ŕ(C)    |              |     |
|       | 出力データ          | え グラフ出: | 力 文書出  | 予测  | 則(E)      |         |     | Win-行 | 列確定 J   | 言語変数         |     |
| 入力    | Col001         | Col002  | Col003 | その  | )他(M)     | Col007  | ^   | WIN   | Size    | Pos          | ^   |
| R     | コレスボ           | 美人1     | 美人2    | 美人3 | 美人4       |         |     | А     | (7X4)   | (R2,C2)-(R8, | c   |
| R     | 可愛い            | 35      | 51     | 26  | 20        |         |     | В     | 1       |              |     |
| R     | 綺麗な            | 47      | 41     | 34  | 29        |         |     | С     |         |              |     |
| R     | 美人だ            | 31      | 29     | 38  | 17        |         |     | D     | <u></u> | - 3          |     |
| R     | 色気が…           | 54      | 23     | 13  | 4         |         |     | E     |         |              | _   |
| R     | 肉感的だ           | 98      | 40     | 62  | 17        |         |     | F     |         |              |     |
| R     | 清楚な            | 3       | 28     | 9   | 27        | 1       |     | G     |         |              |     |
| R     | 大人の            | 99      | 37     | 30  | 8         |         |     | н     |         | ~            |     |
| R     |                |         |        |     |           |         | ~   | I     |         |              |     |
| c     |                |         |        |     |           |         | >   | J     | 1       | Ť.           | ~   |

統計解析手法の実行

計算は、メニューから、

「統計解析」⇒「要因分析」⇒「コレスポンデンス分析」の順に押下する と計算が開始される。

3. 計算結果·数表

計算結果は、第2タブの「出力データ」に表示されている。

|       | (E) 表示       | -(D) 编           | 售(F)     | 統計解析     | (5) "/- |        | (言語(1))   |        |       | - 8             |
|-------|--------------|------------------|----------|----------|---------|--------|-----------|--------|-------|-----------------|
| 3 🕞 🗗 |              |                  | s≂(Ľ)    |          |         | 70(1)  | ) E 10()) |        |       |                 |
| 二 一 。 | 出力データ        | 0 日三 風ニ<br>グラフ出力 | 文書出力     |          |         |        |           | Win-行列 | 利確定 J | 言語変数            |
| 出力シート | Col001       | Col002           | Col003   | Col004   | Col005  | Col006 | Col007 ^  | WIN    | Size  | Pos             |
| R001  | フレスポ         |                  |          |          |         |        |           | A      | (7X4) | (R2,C2)-(R8, C5 |
| R002  |              |                  | e        |          |         |        |           | В      |       |                 |
| R003  | 軸名           | Axis-1           | Axis-2   | Axis-3   |         |        |           | С      | 1     | -               |
| R004  | 固有値          | 0.13709          | 0.02415  | 0.00690  |         |        |           | D      | 1     |                 |
| R005  | 固有值          | 0.16814          |          |          |         |        |           | E      | 1     |                 |
| R006  | 寄与率          | 81.53188         | 14.36464 | 4.10349  |         |        |           | F      | 1     | -               |
| R007  | 累積寄          | 81.53188         | 95.89651 | 100.000  |         |        |           | G      | 1     |                 |
| R008  |              |                  |          |          |         |        |           | Н      |       |                 |
| R009  | ■座檀          |                  | 1        |          |         |        | <u>.</u>  | I      |       |                 |
| R010  | - <b>杜</b> 密 |                  | 6 10     |          |         |        | <u>.</u>  | J      |       |                 |
| R011  | ¥人1          | -0 38627         | 0.07607  | 0.04240  |         |        |           | К      | 1     |                 |
| P012  | 美人2          | 0 23955          | 0 11640  | -0 11254 |         |        |           | L      |       |                 |
| R012  | ¥.43         | -0.01994         | -0.28595 | -0.02531 |         |        |           | м      | 1     |                 |
| R014  | 業人4          | 0.70770          | 0.03049  | 0.14613  | -       |        | <u></u>   | N      | 1     | -               |
| R015  | •縦変          |                  |          |          |         |        |           | 0      | 1     | 8               |
| R016  | 可愛い          | 0 25235          | 0 08647  | -0 18160 |         |        |           | Р      |       |                 |
| R017  | 綺麗な          | 0 20591          | -0.02090 | 0.06026  |         |        | <u></u>   | Q      | 0     |                 |
| R018  | 羊人だ          | 0 14669          | -0.25816 | -0.04470 |         |        |           | R      | 1     |                 |
| R010  | 色気が          | -0.36712         | 0.21834  | -0.00555 |         |        |           | S      | 1     | 7               |
| R020  | 肉感的だ         | -0.21753         | -0.15121 | 0.03154  |         |        |           | т      | 1     |                 |
| R021  | 清楚な          | 0.98670          | 0.16682  | 0.12466  |         |        |           | U      | 1     |                 |
| R022  | 大人の          | -0.37740         | 0.12955  | 0.03068  |         |        |           | V      | 1     | -               |
| R023  |              |                  |          |          |         |        |           | W      | 1     |                 |
| R024  | ■絶対          |                  | s        |          |         |        |           | Х      |       | -               |
| R025  | -横変          |                  |          |          |         |        |           | Y      |       | 1               |
| R026  | 美人1          | 42.04618         | 9,25568  | 10.06655 |         |        |           | Z      | 1     |                 |
| R027  | 美人2          | 10.97177         | 14,70310 | 48,11460 |         |        |           |        |       | -               |
| R028  | 美人3          | 0.06470          | 75.54699 | 2.07252  |         |        |           |        | 1     | °'              |
| 1.020 |              |                  |          |          |         |        | > ×       |        |       |                 |

計算結果の一部

4. 計算結果・グラフ

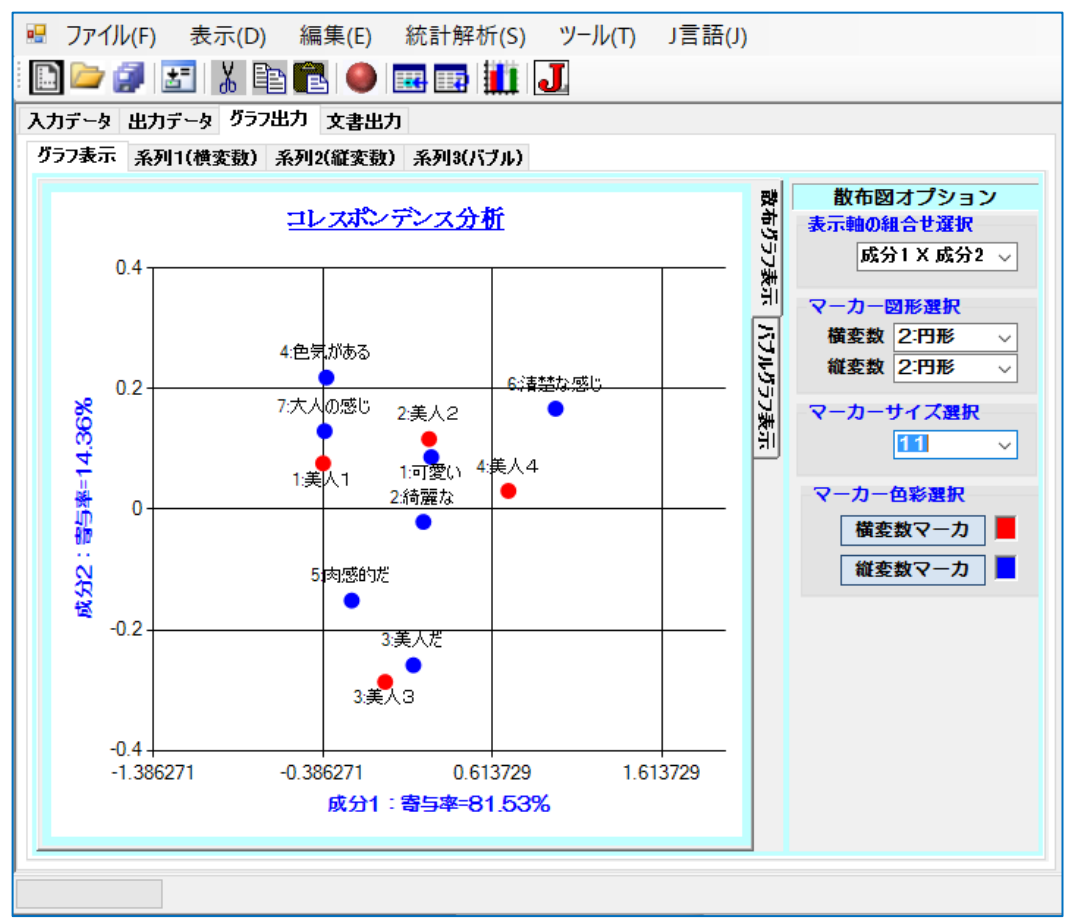

コレスポンデンス分析の散布図

コレスポンデンス分析は、横変数と縦変数の関係を多次元空間に展開して 分析する手法です。詳しくは、鈴木義一郎著「統計分析へのいざない」をご 覧ください。さらに詳しくは当該書籍の文献欄に紹介があります。合わせて ご覧ください。

本ソフトのグラフ出力には出来るだけ利用者に便利なように、豊富なオプ ションが設けてあります。

- A. 多次元解析ですから複数の軸の組合せが選択できます。
- B. 表示マーカーの選択
- C. マーカーのサイズ選択
- D. マーカーのカラー選択

など。

5. グラフ・バブル図

3月のJAPLAの総会のおり、研究会の会計幹事を兼任する大久保さんに、 「最近流行っている統計解析手法は何ですか?」と聞きましたら、「バブル分 析です。」ということでしたので、かなりの時間遠ざかっていた空白を埋める べく、バブル図を追加してみた。いま流行っているものが出来たのかどうか 自信はありません。ご批評ください。

調べてみると、バブル図は「売り上げ軸と時間軸」などの時系列グラフに、 何らかの質的要因の質量を3次元軸にして、その差をバブルで表現するもの であるようです。

「都会の人もすなる、バブル分析を田舎のおいらもしてみむとてするなり。」 ということです。

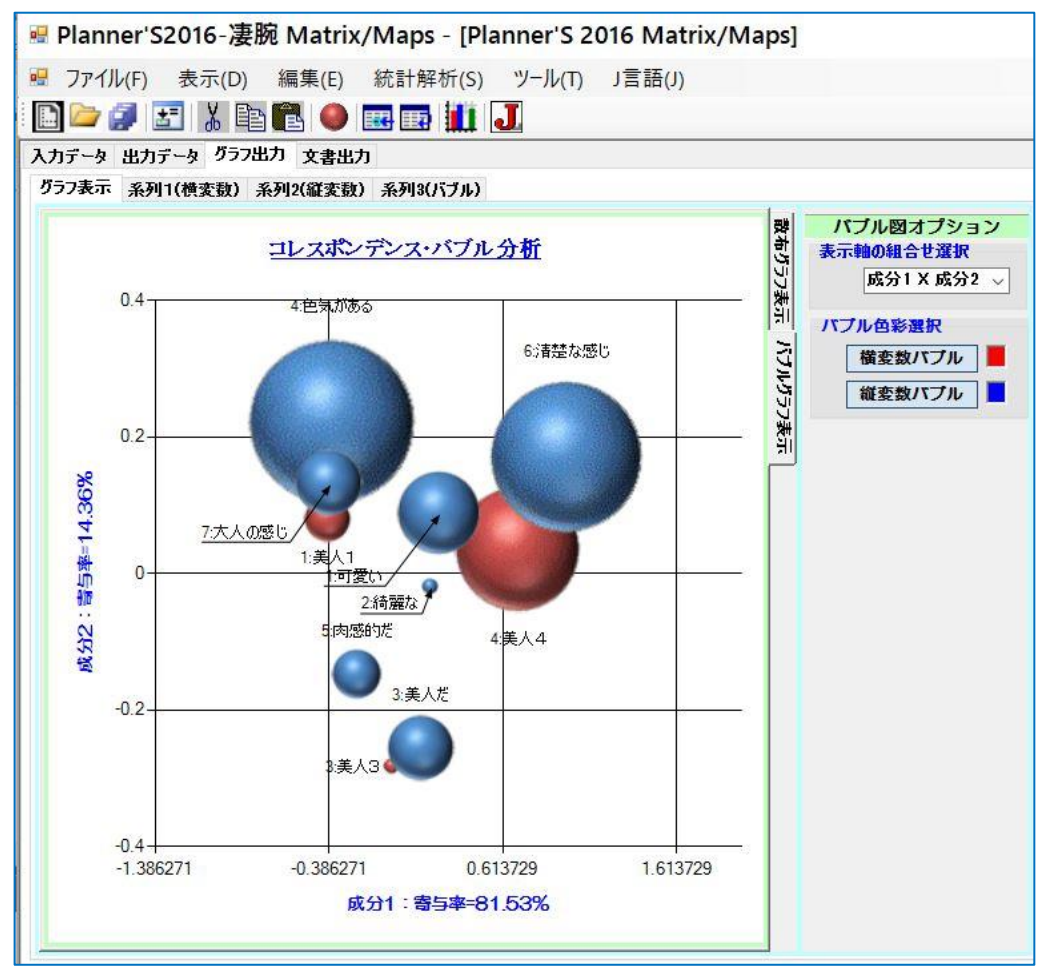

バブル図・第1軸X第2軸

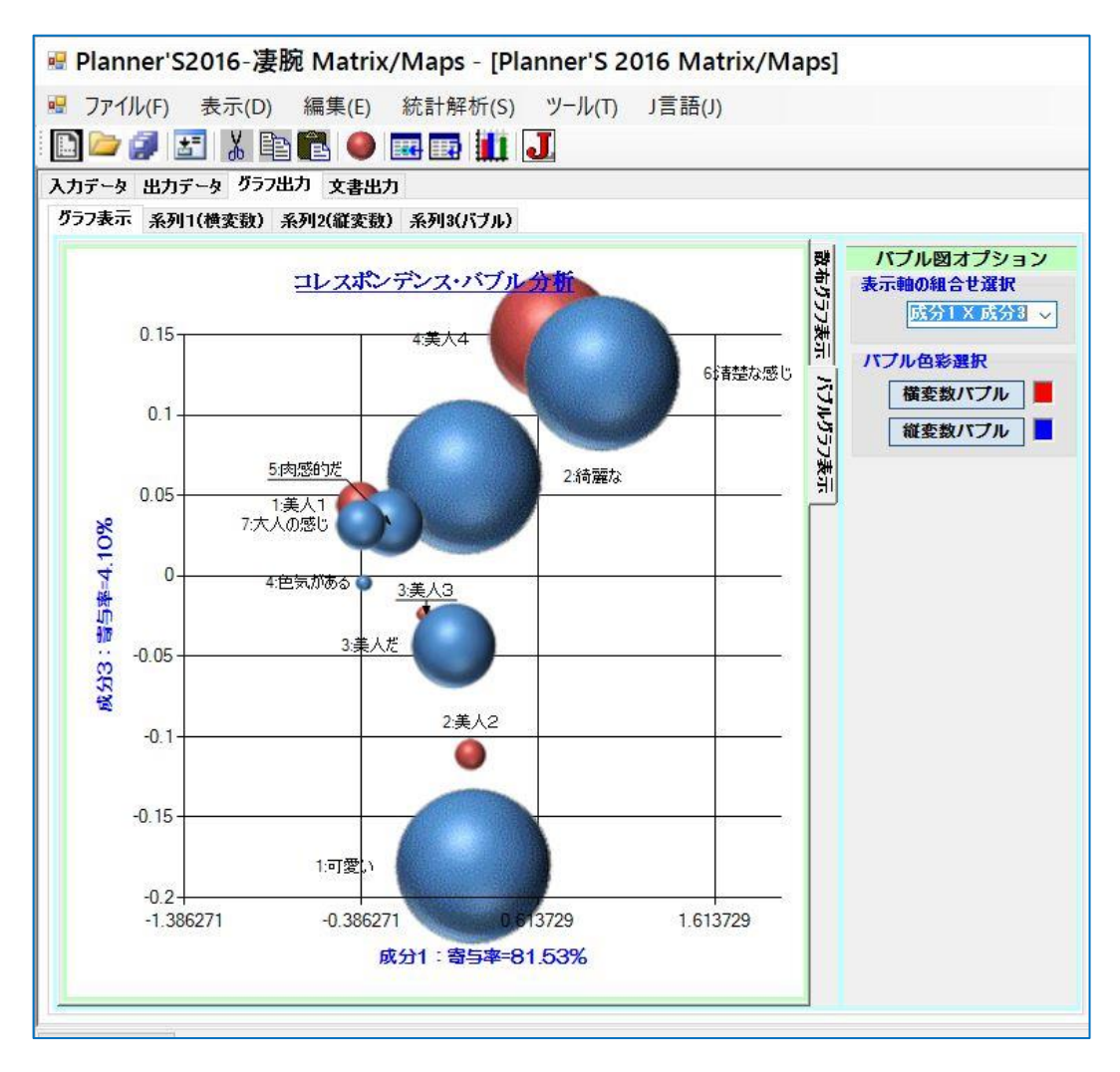

バブル図・第1軸X第3軸

次回までには、コレスポンデンス分析のアルゴリズムをまとめてみたいと 思います。そして、Jのスクリプトへとすすむ予定です。

ただし、J. DLL は複数行のスクリプトを実行することはできないようなの で、細切れにして Windows と J の間を何回かやり取りをしながら、計算さ せることになりそうです。

《備考》本ソフトは、現在開発中です。本報告内容は今後更新されれること があります。変更の場合は、JAPLA上で変更をお知らせします。

以上 (2016-05-20)